# The setting of Foobar2000 & JRiver for CM6632A DSD playback

# Foobar2000:

- 1. Driver Installation(supports Windows XP/7/8/8.1):
  - ⇒ To Install the driver package (DSD-1.06-(QT).zip)
- 2. Foobar2000 Installation:

Step1: Install foobar2000 http://www.foobar2000.org/

## Step2: Install Foo\_input\_sacd

http://sourceforge.net/projects/sacddecoder/files/ foo input sacd/

## Step3: Download foo\_out\_asio

http://www.foobar2000.org/components/view/foo\_out\_asio

## Step4: Execute foobar2000

- (1) File -> Preference -> Components -> click "Install..."
- (2) Choose "foo\_out\_asio", "foo\_input\_sacd"

| V TRILOGY LX featuring Dio Guido - [Net Audio vol.15 - Pit Inn Live] I Got Rhythm [foobar2000 v1.3.7] |                                                                                                    |         |                           |                     |  |  |
|----------------------------------------------------------------------------------------------------|----------------------------------------------------------------------------------------------------|---------|---------------------------|---------------------|--|--|
| Default                                                                                               |                                                                                                    | <u></u> |                           | U                   |  |  |
| Default                                                                                               |                                                                                                    |         |                           |                     |  |  |
| Playi Artist/album                                                                                    | Track no Title / track artist                                                                             |         | Dura                      |                     |  |  |
| 2.2                                                                                                   | 01 Visible invisible ded                                                                                  | 256     | 5-51                      |                     |  |  |
| Preferences: Components                                                                               | and table at the second                                                                                   |         |                           | 8 23                |  |  |
| Components                                                                                            | Installed components:                                                                                     | Rig     | ght-click a component for | additional options. |  |  |
| ▷ Display                                                                                             | Name                                                                                                    | Version | Module                    |                     |  |  |
|                                                                                                    | Album List                                                                                                | 4.5     | foo albumlist             |                     |  |  |
| ▷ · Media Library                                                                                     | ASIO support                                                                                              | 2.1.2   | foo_out_asio              |                     |  |  |
|                                                                                                    | CD Audio Decoder                                                                                          | 3.0     | foo_cdda                  |                     |  |  |
| DSP Manager                                                                                           | Converter                                                                                                 | 1.5     | foo_converter             |                     |  |  |
| ⊿ · Output                                                                                            | Default User Interface                                                                                    | 0.9.5   | foo_ui_std                |                     |  |  |
| ASIO                                                                                                  | Equalizer                                                                                                 | 1.0     | foo_dsp_eq                |                     |  |  |
| Shell Integration                                                                                     | File Operations                                                                                           | 2.2.1   | foo_fileops               |                     |  |  |
|                                                                                                    | foobar2000 core                                                                                           | 1.3.7   | Core                      |                     |  |  |
| SACD                                                                                                  | Online Tagger                                                                                             | 0.7     | foo_freedb2               |                     |  |  |
| ⊳·Tagging                                                                                             | ReplayGain Scanner                                                                                        | 2.2.1   | foo_rgscan                |                     |  |  |
| Advanced                                                                                              | Standard DSP Array                                                                                        | 1.3.1   | foo_dsp_std               |                     |  |  |
|                                                                                                    | Standard Input Array                                                                                      | 1.0     | foo_input_std             |                     |  |  |
|                                                                                                    | Super Audio CD Decoder                                                                                    | 0.7.8   | foo_input_sacd            |                     |  |  |
|                                                                                                    | ZIP/GZIP/RAR Reader<br>Get more components<br>Why are some components grayed out?<br>Reset all Reset page | 1.7.1   | nstall Copy repor         | t Get updates       |  |  |

(3) Click "Apply"

(4) File -> Preference -> Playback -> Output -> ASIO -> double click "foo\_dsd\_asio"

#1: ASIO Driver: choose "ASIO for USB Device"

#2: DSD Playback Method: choose "ASIO Native"

| Preferences: ASIO                                                                                                    | 8 23                                                                                                    |
|----------------------------------------------------------------------------------------------------|----------------------------------------------------------------------------------------------------|
| Components  Display Keyboard Shortcuts  Media Library Ketworking  Playback DSP Manager  Output Shell Integration  Tools SACD Data | ASIO drivers ASIO for Generic USB Device ASIO for USB Device ASIO for USB Device foo_dsd_asio JRiver Media Center 20 Double-click an entry to activate the driver's control panel. Use 64-bit ASIO drivers Run with high process priority                                                                                                    |
| Advanced                                                                                                    | Cus       foo_dsd_asio v0.7.2         ASIO Driver:       ASIO for USB Device         DSD Playback Method:       ASIO Native         DSD to DSD Method:       None         This       Sound         This       DSD to DSD Method:         None       Fs:         DSD to DSD Method:       None         Fs:       DSD64         Ve       DSD/PCM Transition:         S0 ms       Vou r         Added mappings to appear as output devices in the Output page.         Reset all       Reset page         OK       Cancel |

(5) File -> Preference -> Tools -> SACD -> Output Mode: choose "DSD"

| Preferences: SACD                                             |                  |                          |               | S X   |
|---------------------------------------------------------------|------------------|--------------------------|---------------|-------|
| : Components                                                  |                  |                          |               |       |
| ▷ Display                                                     | Output Mode:     | DSD 🔻                    |               |       |
| <ul> <li>Keyboard Shortcuts</li> <li>Media Library</li> </ul> |                  |                          |               |       |
| Networking                                                    | PCM volume:      | +0dB                     | Log Overloads |       |
| Playback     SP Manager                                       | PCM Samplerate:  | 44100 🔻                  |               |       |
| A Output                                                      | DSD2PCM Mode     | Multistage (Eived-Doint) | - Load Save   |       |
| ···· ASIO<br>···· Shell Integration                           | bbb2 christice.  | Multistage (incer+oint)  |               |       |
|                                                               | Droforable Areas |                          |               |       |
| D · Tagging                                                   | FICICIADIC AICA. | None                     |               |       |
| Advanced                                                      | Editable Tags    | Store Tags With ISO      |               |       |
|                                                               | Edited Master P  | łayback                  |               |       |
|                                                               |                  |                          |               |       |
|                                                               |                  |                          |               |       |
|                                                               |                  |                          |               |       |
|                                                               |                  |                          |               |       |
|                                                               |                  |                          |               |       |
|                                                               |                  |                          |               |       |
|                                                               |                  |                          |               |       |
|                                                               |                  |                          |               |       |
|                                                               |                  |                          |               |       |
|                                                               | Reset all Re     | set page                 | OK Cano       | Apply |

- (6) Click "Apply"
- (7) File -> Preference -> Playback -> Output -> Device: choose "ASIO: foo\_dsd\_asio"
- (8) Click "Apply"
- (9) Play DSD music to enjoy the sound

# JRiver:

### Step1: Install JRiver

http://www.jriver.com/download.html

## Step2. Execute JRiver

(1) Tools-> Options -> Audio -> Audio Device -> choose "ASIO for USB Device [ASIO]"
(2) Tools-> Options -> Audio -> Settings -> Bitstreaming -> choose "YES (DSD)"

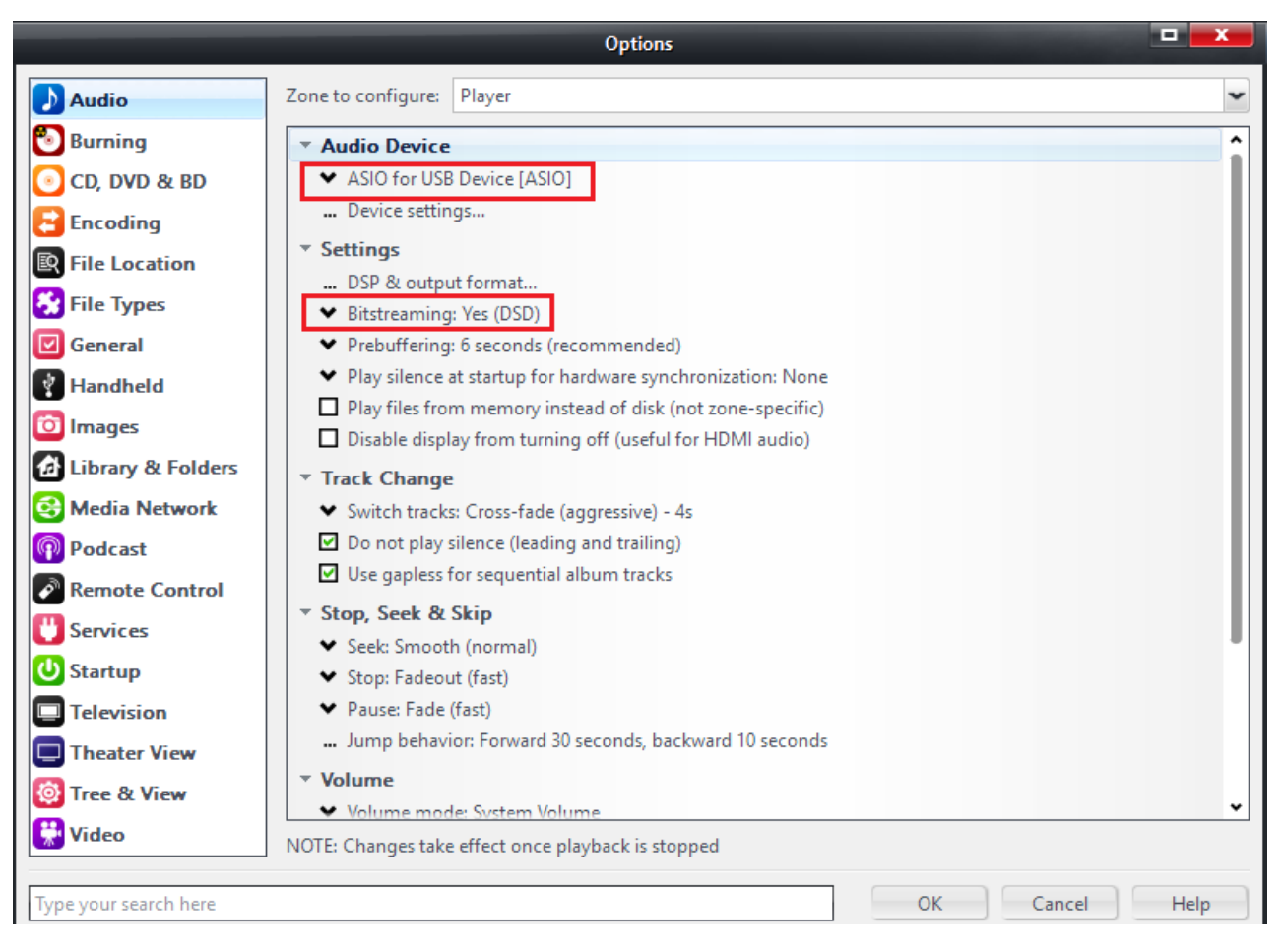

#### (3) Click "OK"

(4) Play DSD music to enjoy the sound

#### Note: The setting of JRiver Mac version & Mac OS

(1) Set audio bit-depth as 24it on Audio Devices

| 000                                                             | Audio Devices                                 |                    |
|-----------------------------------------------------------------|-----------------------------------------------|--------------------|
| Built-in Input<br>2 in/ 0 out<br>Built-in Output<br>0 in/ 2 out | <b>Speaker</b><br>Clock source: Default       | ?                  |
| ∲ Speaker<br>0 in/ 2 out 😰 📣                                    | Input Outp                                    | but                |
|                                                                 | Source: Default<br>Format: 176400.0 H 🔻 2ch-2 | 24bit Integer 🛟    |
|                                                                 | Ch     Volume       Master                    | Value dB Mute      |
| + - * •                                                         | -                                             | Configure Speakers |

#### (2) Options on JRiver

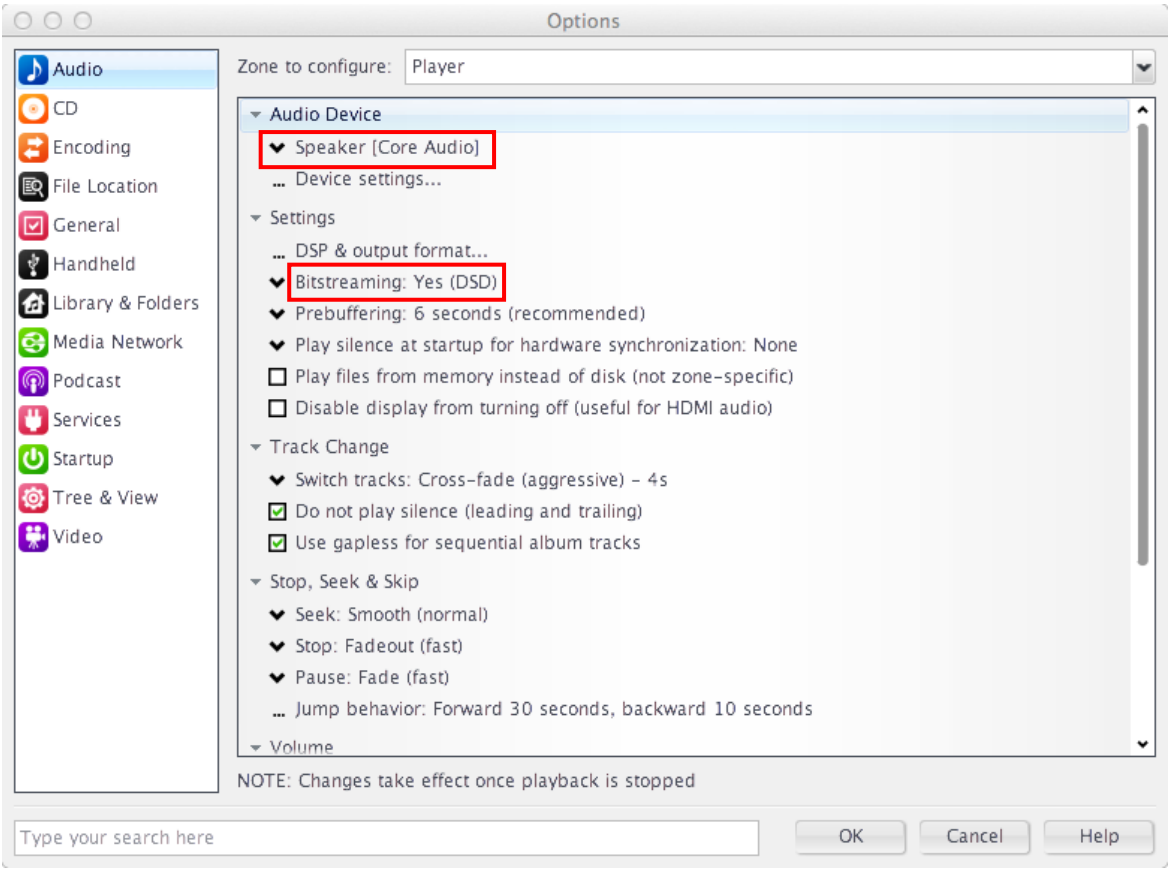